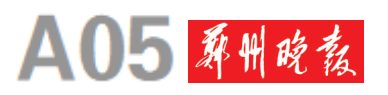

2025年6月26日 星期四 今日看点 醫療

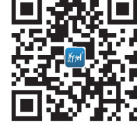

# 全省43万余名学子上本科线 知分、知位、知线 用好"一分一段表"选目标院校

昨日,河南省教育考试 院发布2025年河南普通高 招"一分一段表"(考生文化 成绩分数段统计表)——新 高考落地,今年我省按照首 选科目历史、物理分别公布 历史类、物理类高考文化成 绩分数段统计表,全省普 通类共有438532人上本科 批次省控线,169313人上 特殊类型资格线。

"一分一段表"显示, 今年全省历史类90174 人上本科批次线,25337 人上特殊类型资格线。 其中,673分及以上有 61人,669分及以上有

97人,638分及以上有991 人。物理类348358人上本 科批次线,143976人上特殊 类型资格线。其中,700分 及以上有108人,682分及 以上有961人,666分及以 上有3387人。

"一分一段表"对每个 分数有多少考生、该分数以 上有多少考生进行了详细 统计。考生在填报志愿 时,这些数据有很高的参 考价值——考生可以根据 "一分一段表"来了解自己 的分数所对应的位次,按 照"冲稳保"的原则,选择 不同梯度的院校。

## **新闻**1+1

### "一分一段表"怎么用?

"知分、知位、知线",考生 在查到分数后,应先做分数定 位,即查看"一分一段表",换 算同位分,初步圈定"冲稳保" 三个层次的院校范围。

第一步:查询"一分一 段表",它能告诉你某个分 数在全省的位次。位次一 般比分数更重要,因为每年 分数线会波动,但高校录取 的位次通常相对稳定。 第二步:换算同位分,

找到今年的位次,然后查阅

# 今天开始第一次网上志愿填报 提醒:部分类型不可兼报,平行志愿注意拉开梯度

成绩放榜、分数线划定、"一分一段表"公布……今起,我省高招进入第一次网上志愿填报阶段。6月26日8:00~ 28日18:00可填报军队招飞、普通本科提前批(专科层次公安类、司法类随该批填报)、艺术本科提前批、体育本科批 志愿。今年部分批次志愿设置较往年有调整,提醒考生注意遵循新的规则特点,科学选报学校和专业。

#### 普通本科提前批 各类不能兼报

今年,河南普通本科 提前批次包括军事类、公 安类、司法类、师范类、 行业类、其他类,招生类 型较多,且一般有身体 条件等特殊要求,各类 不能兼报,只能选择其 中一类。行业类(含 北京电子科技学院、 国际关系学院、中国 消防救援学院相关 专业)3所院校不能 兼报,考生只能选 择其中一所。

志愿设置情 况:军队招收飞行 学员志愿,考生 可填报1个高校 志愿和1个专业 志愿,海、空

军招飞全面检测合格的 考生方可填报。普通本 科提前批各类均实行平 行志愿,设置64个"专 业+院校"志愿("1个专 业+1个院校"为1个志愿 填报单位,不设是否同意 专业调剂选项)。专科层 次的公安类、司法类分别 设置12个"专业+院校" 平行志愿。艺术本科提 前批设置1个院校志愿, 内设4个专业志愿及是 否同意专业调剂选项。 体育本科批实行平行志 愿,设置64个"专业+院 校"志愿。

选报平行志愿 注意拉开梯度

平行志愿投档原则 为"分数优先,遵循志愿, 一轮投档",即按照高考 文化总成绩,区分首选科 日生成排序成绩(成绩相 同的考生,依次按 语文数学

两科之和、语文或数学单 科最高成绩、外语单科成 绩、首选科目单科成绩、 再选科目单科最高成绩、 再选科目单科次高成绩 由高到低排序),按排序 成绩从高到低的原则,根 据考生平行志愿的自然 顺序从前到后进行检索, 一经检索到计划未满额 的专业,即向该院校专业 投档。因此,考生在选报 平行志愿时要注意拉开 梯度。

### 规定时间内完成填报 确保信息安全

省教育考试院提醒 考生,每次填报须在50分 钟内完成,超时页面自动 关闭,建议大家先在平台 下载志愿草表,提前草拟 好志愿填报信息后再进入 系统填报。保存志愿后, 如果想要修改,需要注意 两个问题:保存的志愿一 小时后才能修改;第一次 保存志愿后,在该批志愿 填报截止时间前,有2次修 改并保存志愿的机会。

志愿保存成功后,系 统自动跳转到志愿信息 浏览页面,显示考生已经 填报的志愿信息,如有需 要,考生可点击按钮打印 志愿信息。为了确保志 愿填报的准确性,同一台 电脑同时只能一名考生 进行填报。志愿填报完 成后,不再操作系统时, 须点击"退出登录",然后 关闭浏览器,避免信息泄 露。在整个志愿填报期 间,考生务必妥善保管志 愿填报登录密码等关键 信息,防范招生诈骗。

往年的"一分一段表",看今

年的位次在往年对应多少

分。这个换算出来的分数,

就是同位分。它能帮我们

更准确地参考往年的录取

间",用换算后的同位分,对

照目标院校和专业组近3年

的最低录取分(位次)和平

均分(位次),圈定"冲稳保"

的范围,合理的梯度设计是

顺利录取的关键。

第三步:圈定"目标区

数据,作出更精准的判断。

考生如果忘记密码, 可以通过考生服务平台 首页的"忘记密码"选项输 入考生号、身份证号、姓名 和密码验证信息(或手机 验证码),重置自己的密 码。若无法自行重置密 码,本人可持准考证原件 和身份证原件到报名所 在地的县(区)教育招生考 试机构重置。

考生在关注绑定"河 南省教育考试院"微信 公众号之后,可以在"微 服务"版块通过"密码验 证"获取动态密码。如 果考生已经绑定的微信 号无法正常使用或有其 他问题,须本人持准考 证和身份证到报名所在 地的招生考试机构取消 绑定。

本报记者 张竞昳

"冲":选择同位分 略低于往年录取最低分 的院校专业组,跳一跳够 得着,可能会有惊喜。 "稳":选择同位分处

于往年录取平均分附近的 院校专业组,匹配度最高, 录取把握较大。

"保":选择同位分明显 高于往年录取最高分的院 校专业组,确保安全,避免 滑档。

本报记者 张竞昳

# 两大官方平台 免费服务填报志愿

本报讯(记者 张竞昳)记者 昨日从省教育考试院获悉,2025 年河南普通高招志愿填报辅助系 统在志愿填报期间免费开放,供考 生使用。

志愿填报辅助系统涵盖很多功 能:院校库、专业库、"一分一段表" 汇总等,考生可一站查询;智能推 荐,可以进行院校专业组推荐;高考 综合改革专题,一"网"打尽政策解 读。考生可登录志愿填报辅助系统进 行注册。注册并登录后,考生可通过 批次、院校所在地等筛选条件,查询在 豫招生院校近两年的录取统计信息。 筛选的院校列表中包含院校代号、历 年位次和院校专业等信息,点击"历年 位次"按钮,可查看该院校近两年的录 取情况。"院校专业"是该院校全部招 生专业的录取信息,考生需要根据自 己的选考科目和院校的招生专业选考 要求进行选择,对心仪专业可点击"加 入填报方案"收藏。点击"我的填报方 案",即可查看、删除、调整并导出自己 的志愿填报方案。

需要提醒考生的是,该系统主要 提供志愿填报辅助服务,仅供考生参 考使用。正式填报志愿时,考生仍须 登录河南省教育考试院网站(https:// www.haeea.cn),点击"河南省普通高校 招生考生服务平台"进行。

同时,教育部"阳光高考"信息平 台将免费开放"阳光志愿"信息服务系 统(https://gaokao.chsi.com.cn/zyck),此 系统基于往年录取数据,根据考生高 考成绩和兴趣偏好,提供志愿智能筛 选、专业介绍、专业倾向测评、就业去 向及前景查询等志愿参考服务,考生 可通过个人有效信息注册并免费登录 使用。